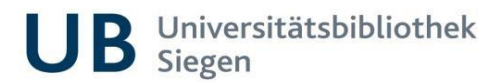

## Literatursuche mit dem Katalog plus

Die Recherche im Katalog plus liefert Ihnen Treffer aus unserem Bestand (Reiter "Katalog") und darüber hinaus Treffer aus Fachdatenbanken und Internetressourcen (Reiter "Aufsätze und mehr").

# Bitte melden Sie sich mit Ihrer ZIMT-Kennung und dem dazugehörigen Passwort an, um alle Funktionen des Katalog plus nutzen zu können (Vormerkungen und Magazinbestellungen tätigen, lizenzierte Inhalte nutzen, Konto verwalten, Merkliste behalten).

Wenn Sie von zu Hause aus recherchieren, melden Sie sich bitte per VPN im Netz der Universität an.

#### Philosophie des Katalog plus:

 Suchmaschinentechnologie: Geben Sie einen Suchbegriff in die Suchleiste ein und optimieren Sie Ihre Trefferliste anschließend, indem Sie nach bestimmten Kriterien filtern (Facetten bilden).

#### Inhalt "Katalog":

Über den Reiter "Katalog" finden Sie Bücher und Zeitschriftentitel (gedruckt oder elektronisch) aus unserem Bestand mit allen Bestandsangaben und Signatur. **Sie finden keine Aufsätze oder sonstige** Medien**inhalte.** 

#### Inhalt: "Aufsätze und mehr":

Über den Reiter "Aufsätze und mehr" finden Sie gedruckte oder elektronische Bücher sowie Aufsätze und Inhalte aus Zeitschriften und Büchern. Recherchiert wird in Datenbanken, die entweder frei im Netz verfügbar sind oder von der UB Siegen lizenziert worden sind. Aus welchen Datenbanken Ihre erzielten Treffer stammen, sehen Sie rechts unter dem Filter "Inhaltsanbieter".

"Wie komme ich dran" neben jedem Treffer liefert Ihnen die Möglichkeiten, wie Sie an Ihr gewünschtes Buch oder Ihren gewünschten Aufsatz gelangen können.

#### **Recherchehilfe:**

#### • Verknüpfung von Suchbegriffen:

Bei Eingabe von mehreren Suchwörtern wird automatisch mit UND verknüpft. Verwenden Sie | für eine ODER-Verknüpfung und – für eine NICHT-Verknüpfung. (Hinweis: "I" befindet sich auf der "<>"-Taste der Tastatur)

UND: medienerziehung medienpädagogik ODER: medienerziehung | medienpädagogik NICHT: medienerziehung –medienpädagogik

#### • Stemming (="Wortstammreduzierung"):

Suchbegriffe werden automatisch um bestimmte Wortendungen erweitert oder verkürzt.

Eingabe von "cybermobbing" findet auch "mobbing", "mobben", "cybermobber" und Ähnliches

- Trunkierung (Verwenden von Platzhaltern, um ein oder mehrere Zeichen im Suchwort zu ersetzen):
  - "erzählung\*" findet auch "erzählungen", "erzählungsweise" und Ähnliches mit flexibler Endung des Wortstammes

Umlaute werden zusätzlich auch als Grundvokal oder aufgelöst gefunden (Bsp.: Müller, Mueller, Muller)

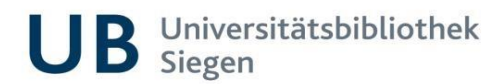

## Literatursuche mit dem Katalog plus

#### Aufbau der Buchsignatur:

Standort (zweistellige Zahl) Notation (Buchstabenfolge) laufende Nummer

### 21 KLEP 5171

Notationensuche = thematische Buchrecherche im Bestand der UB Siegen

Die Buchstabenfolge innerhalb der Buchsignatur ist die Notation. Sie erschließt das Buch thematisch.

Nutzen Sie über "mehr Suchfelder" das Feld "Signatur/Notation", geben Sie die Notation dort ein und starten Sie die Suche.

Sie erhalten Treffer, die vom Thema her unter dieser Notation stehen oder stehen könnten.

Sie haben somit die Möglichkeit, thematisch im Buchbestand der UB Siegen zu recherchieren. Filtern Sie die oftmals sehr hohe Treffermenge anschließend.